## Wachtwoord instellen

Ga via de website <u>https://www.bibliotheekzuidkennemerland.nl</u> naar 'Inloggen'

| Inloggen                                         |                                       |                                                                                                    | × |
|--------------------------------------------------|---------------------------------------|----------------------------------------------------------------------------------------------------|---|
| Welkom op de digit<br>Kennemerland.              | ale omgeving van de Bibliotheek Zuid- | <ul> <li>Vul het volledige lenersnummer<br/>in, samen met je wachtwoord. Je<br/>lenersnummer staat aan de<br/>rechterzijde van de pas.</li> <li>Wachtwoord vergeten?</li> <li>Stuur me een e-mail met een<br/>link om een nieuw wachtwoord<br/>aan te maken</li> </ul> |   |
| Lenersnummer                                     | 22300001234567                        | rechterzijde van de pas.                                                                                                    |   |
| Wachtwoord                                       |                                       | Wachtwoord vergeten?<br>> Stuur me een e-mail met een<br>link om een pieuw wachtwoord                                                                                                    |   |
| Lenersnummer     22300001234567       Wachtwoord |                                       | aan te maken.                                                                                                    |   |
| Ok                                               |                                       |                                                                                                    |   |

Voer het nummer van de ledenpas in en klik daarna op 'Stuur me een e-mail....'

Daarna verschijnt deze melding:

| Waarschuwing                                                |  |  |
|-------------------------------------------------------------|--|--|
| Een email om uw wachtwoord opnieuw in te geven is verstuurd |  |  |
| Ok                                                          |  |  |

Je ontvangt een email die er zo uitziet:

Stel je wachtwoord in via onderstaande link: https://e-dienst.bibliotheekhaarlem.nl/airwebopac/www.main.cls?sUrl=UserActivities&p=\*&Rewrite=0#PasswordReminder=1&Code=\*B6\*2CG\*E6\*AE\*C4\*92\*F7\*CA\*28\*27J\* 8F\*A0A\*B7\*9C\*D5\*97\*81\*2BE4T\*05\*7F\*CC\*FB\*2E\*06\*B5\*96

Klik op de link, of kopieer en plak de regel in het adresveld van de browser.

Het volgende scherm verschijnt:

| Wachtwoord                                                                                                    |                          | × |
|----------------------------------------------------------------------------------------------------|--------------------------|---|
| Typ je nieuwe wachtwoord. Wachtwoo<br>Tussen de 8 en 25 karakters lang<br>Minstens één hoofdletter en één kle<br>Minstens één cijfer | ordeisen:<br>eine letter |   |
| Nieuw wachtwoord                                                                                                    |                          |   |
| Herhaal nieuw wachtwoord                                                                                                    |                          |   |
| Ok Annuleer                                                                                                    |                          |   |

Maak een nieuw wachtwoord en klik op OK.